## Higashihiroshima Free Wi-Fi 探統FHI

※本手順は、iPhoneの画面イメージを使用しておりますが、その他スマートフォン、PCでもご利用できます。

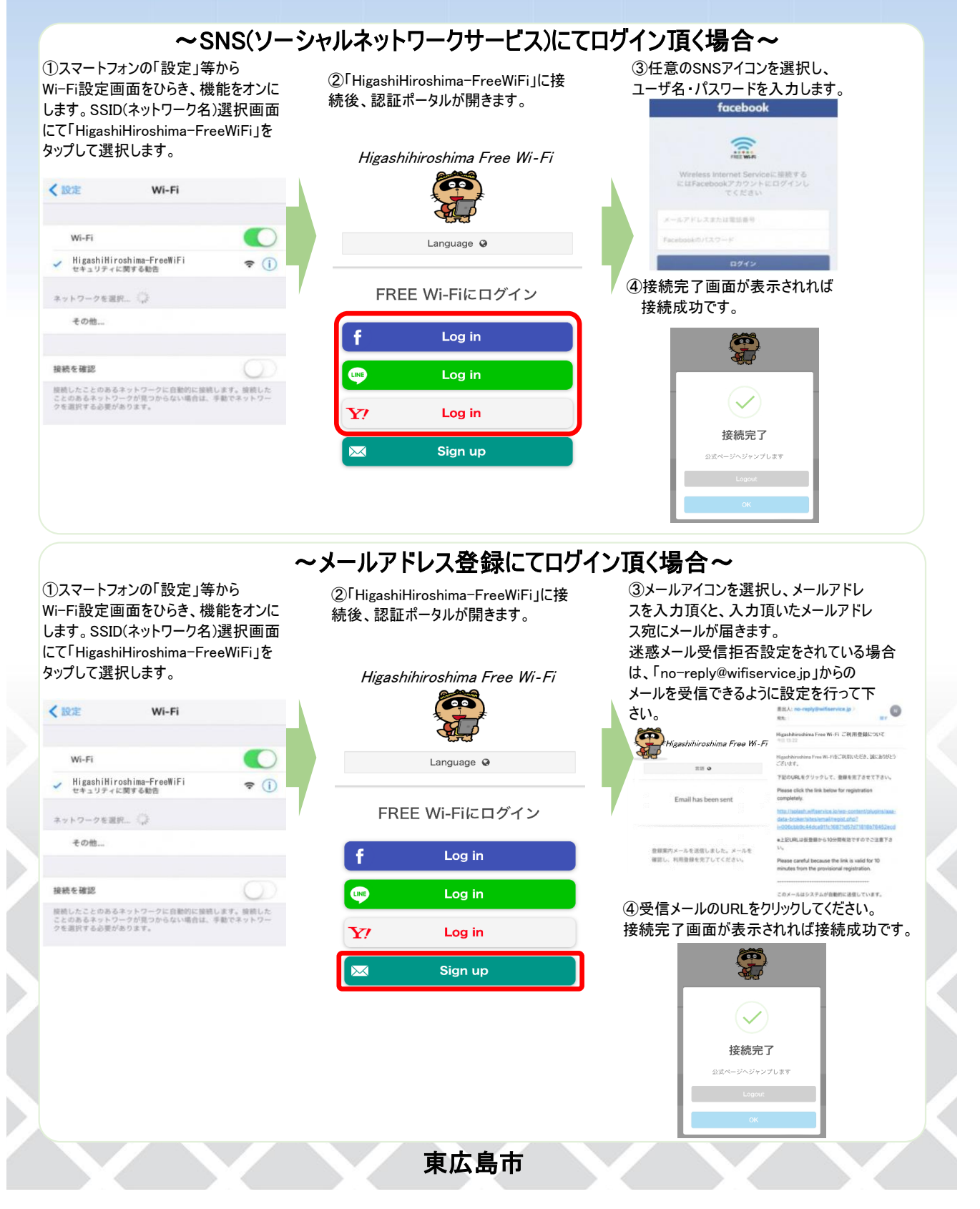